# **Préférences F6**

Cette option vous permet de paramétrer l'écran affiché lorsque vous faites F6, notamment pour des accès facilités à vos sites favoris.

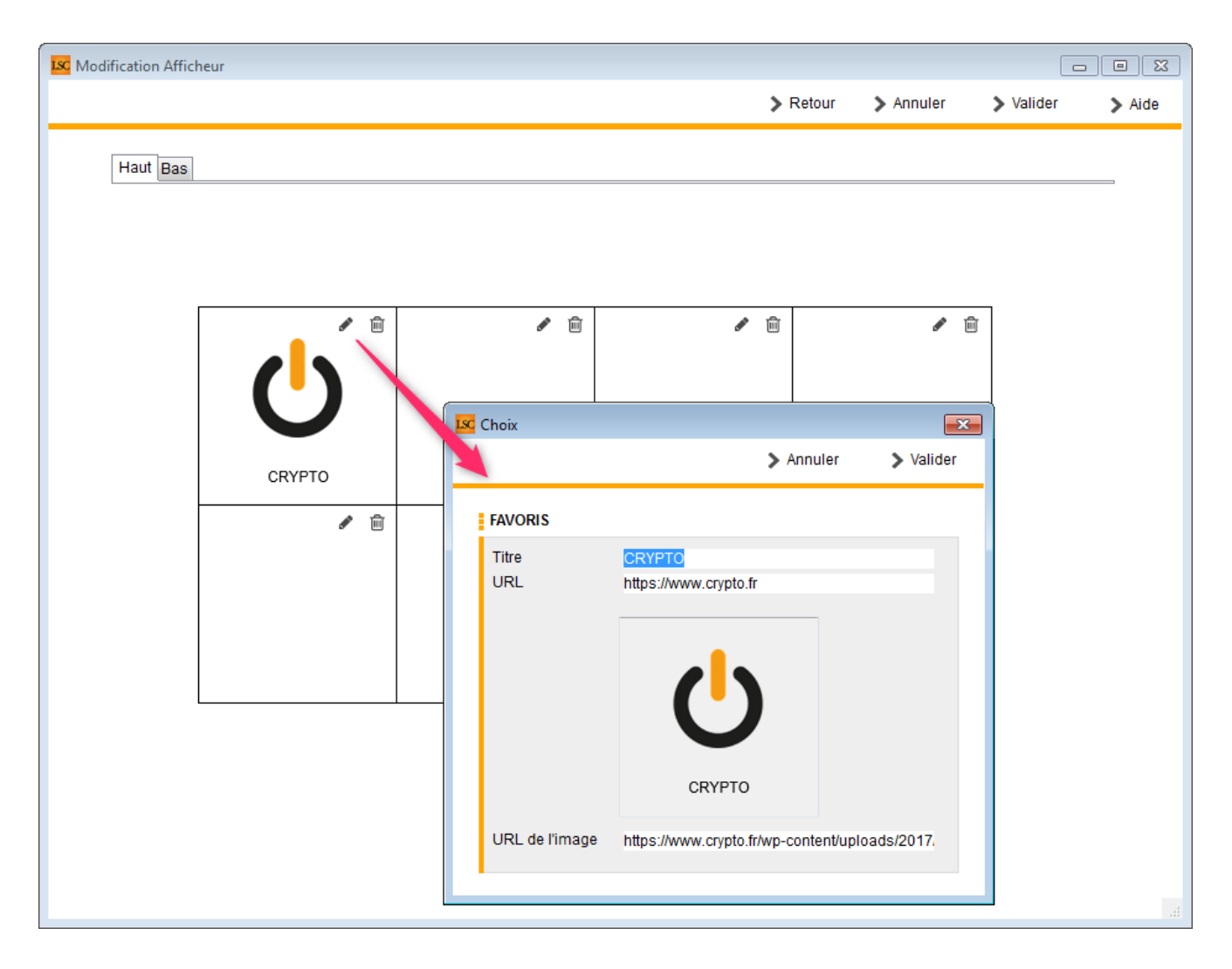

Le principe est le même que pour les raccourcis…. A l'aide du picto représentant un crayon, vous pouvez ajouter un site et son image liée. A noter que LSC tente par lui même de trouver l'image publiée par le site choisi. Elle peut cependant ne pas rendre le résultat escompté (pixelisée par exemple). Dans ce cas, vous devez indiquer manuellement une URL sur laquelle la retrouver.

Par la suite, lorsque vous irez sur "F6", vos sites seront

# F6 — Aller sur internet…

Cette fonction donne, entre autres, accès à une interface en lien direct avec le site www.crypto.fr.

## Et plus encore...

Centre d'aide en ligne

Ouvre votre navigateur et affiche toutes les documentations disponibles créées depuis notre version 6. Elles sont classées par ordre chronologique (de la plus récente à la plus ancienne).

Vous pouvez également affiner votre rechercher par :

- module
- mot clé à l'aide de la petite loupe.

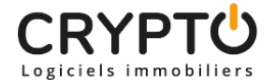

## Centre d'aide en ligne

#### >> Revenus fonciers - Calcul

Sommaire Tous les points par module sont cliquables et permettent d'arriver directement sur la rubrique escomptée. Un bouton « retour sommaire », placé au même niveau que chacune des rubriques énumérées ci-dessous permet de revenir en tête de document en un clic. Préambule 1 – Comment gérer les revenus fonciers dans La Solution Crypto ? Mise [...]

### >> EDL - outil de fusion

A\ Principes retenus Pendant un traitement de fusion, vous ne pouvez accéder au dictionnaire Ce sont les données liées à l'élément conservé qui sont prioritaires (exemple : un équipement « plaque de cuissons studio » va être fusionné sur « plaques de cuisson ». Le ler avait la rubrique « marque » activée et le second non. La fusion rendra [...]

#### >> Addendum des versions 6.0 à 6.0.2

Sommaire Tous les points par module sont cliquables et permettent d'arriver directement sur la rubrique escomptée. Un bouton « retour sommaire », placé au même niveau que chacune des rubriques énumérées ci-dessous permet de revenir en tête de document en un clic. Les nouveautés sont affichées en bleu lorsque vous accédez au chapitre demandé... Nouveautés et corrections [...]

### Teamviewer

Permet de télécharger l'application Teamviewer, nous permettant de prendre la main sur votre ordinateur.

#### Crypto system (non encore implémenté)

Logiciel de traitement des factures (reconnaissance, affectation à un masque comptable, passage des écritures automatiques dans LSC). A venir...

## Partie droite de l'écran...

Vous affiche les raccourcis de vos sites internet préférés. Par défaut, seul le site www.crypto.fr est défini.

Vous pouvez, de la même façon que vos raccourcis de votre écran d'accueil, définir 15 autres sites. Ce paramétrage est accessible via vos préférences utilisateur, disponible dans le menu Paramètres.

| LSC Modification Affich | ieur        |                 |                        |                                      |                 |           |        |
|-------------------------|-------------|-----------------|------------------------|--------------------------------------|-----------------|-----------|--------|
|                         |             |                 |                        | > Retour                             | > Annuler       | > Valider | ≯ Aide |
| Haut Bas                |             |                 |                        |                                      |                 |           |        |
|                         |             |                 | ✓ <sup>™</sup>         | <i>₫</i>                             |                 |           |        |
|                         | crypto      |                 | Choix                  |                                      | > Annuler       | Valider   |        |
|                         |             |                 | FAVOR.<br>Titre<br>URL | <mark>crypto</mark><br>www.crypto.fr |                 | Ξ         |        |
|                         |             |                 |                        | Ċ                                    |                 |           |        |
|                         | ME S<br>EVE | ;<br>NEMENTS DU | URL de l'image         | crypto<br>https://www.crypto.fr/     | wp-content/uplo | ads/2017. | H.     |